## **Instructions for Filling out KAPID Tootsie Roll (TR) Fund Drive Report**

- Access web site: <u>www.kykofc.com</u>
  - Select icon "Resources"
  - Select icon "Forms-Kentucky"
  - Select "KAPID Tootsie Roll Fund Drive Report form" . Choose digital or manual option below.
    - Page 1 form Digital (i.e., Fillable) Input method. Or
    - Page 2 form Manual Input method.
  - The above forms MUST be downloaded to a computer hard-drive BEFORE digital option is selected.
    - PRIOR to opening the downloaded document on your computer (if an Apple laptop, use ADOBE READER.app to open the Collection document file.)
    - If unable to download form, just do a hardcopy print of the form from website and fill Page 2 form manually.
  - Open the PDF formatted form on your computer and complete the highlighted fields. Use the "TAB" key on keyboard to move from one field to the next.
    - First field to enter is "Council Name" place cursor on the field line and enter council name. Hit "TAB" key to next field.
    - Second field to enter is "Council Number" enter council number. Hit "TAB" key to next field;
    - (Line 1) Third field to enter is "Amount of Funds Collected" – enter total collected amount from Tootsie Roll fund drive. Enter amount in dollar and cents – example: collected 115.75 enter as 115.75
    - Continue with Line 2 thru 4 in same manner as Line 1. Use the "TAB" to move from line to line.

- Line 5 Cost of Tootsie Roll cases: Enter TR cases ordered by council in Fund drive. On page 1 form, Hit "TAB" key to system generate the extended amount field for the cost of TR. On Page 2 manual form multiply TR case ordered x \$20 and enter extended amount.
- TAB to Line 6 Calculate Net Proceeds on manual form. Page 1 digital form will automatically calculate amounts from Line 6 through Line 14 just by using the "TAB" key for each Line (i.e, 6 - 14).
- Instructions for Filling out KAPID Tootsie Roll Fund Drive Report (manual portion from here on, continued):
  - TAB to Line 7 enter amount
  - TAB to Line 8 calculate share of KAPID (Association) versus Council share of Line 7. 20% x Line 7 amount.
  - TAB to Line 9 enter council share of Line 7.
    Subtract Line 8 from Line 7.
  - TAB pass Line 10 thru 12 since they are "hard coded" – no manual entry required. TAB to Line 13 and enter \$5.00.
  - TAB to Line 14 Subtract Line 13 "\$5.00" from Line 9. Enter amount.
  - Line 14 will be the amount the Council will receive from KAPID for distribution to council's designated organizations. Identify council's organizations on the "<u>KAPID Tootsie Roll Distribution Report Form</u>"

**KAPID Instructions for Processing Tootsie Roll Collections** 

• SAVE FILE to computer & PRINT, and / or SCAN the hand written form (i.e, create a copy) and submit the printed form to POC stated on form along with a check made out to KAPID for the amount on LINE 1.

## **Instructions for Filling out KAPID Tootsie Roll Distribution Report**

- Access web site: <u>www.kykofc.com</u>
  - Select icon "Resources"
  - Select icon "Forms-Kentucky"
  - Select "KAPID Tootsie Roll Distribution Report Form"
  - Choose digital or manual option below.
    - Page 1 form Digital (i.e., Fillable) Input method. Or
    - Page 2 form Manual Input method.
  - The above forms MUST be downloaded to a computer hard-drive BEFORE digital option is selected.
    - PRIOR to opening the downloaded document on your computer (if an Apple laptop, use ADOBE READER.app to open the Collection document file.)
    - If unable to download form, just do a hardcopy print of the form and fill it manually.
  - Open the PDF formatted form on your computer and complete the highlighted fields. Use the "TAB" key on keyboard to move from one field to the next.
  - When entering the amount fields, please enter dollar & cents; example 78.92 enter as 78.92
  - All fields must be manually entered.

**KAPID Instructions for Processing Tootsie Roll Collections** 

 ○ When entering the "Category" please check the dropdown ▼ for selecting correct category (if manually entered – check out below categories to select from and mark an X next to selected category A, B, C or D ).

## CATEGORY

A - RECREATION & ATHLETICS

| A - RECREATION & ATHLETICS |
|----------------------------|
| B - SOCIAL & BEHAVIORAL    |
| C - AUDIO/VISUAL EQUIPMENT |
| D - ARTS & CRAFTS          |
| E - EDUCATIONAL TRIPS      |

- AFTER entering all the distribution amounts (1 through 4), then enter the person's name & address to receive the KAPID checks if NOT being mailed directly to the charity organization(s) selected. Plus sign digitally as directed on the form.
- If completing the form manually, just have the Grand Knight sign manually.
- When form is completed SAVE FILE to computer & PRINT, and / or SCAN the handwritten form (i.e, create a copy) and mail or email the form to POC shown at bottom of form.